## Viðhengi búin til með iphone síma (mynd af reikningi tekin í iphone síma)

Þar sem viðhengin með endurgreiðslubeiðnum starfsmanna verða að vera á pdf formi er ekki nóg að taka venjulega mynd á símann sinn og hengja við endurgreiðslubeiðnina (myndir eru á jpg formi yfirleitt). Einfaldast er fyrir starfsmenn <mark>með iphone síma að nota notes appið </mark>í símanum til að skanna mynd af reikningi eða reikningum.

- 1. Opna Notes og veljið að stofna nýja athugasemd neðst í hægra horni.
- 2. Smellið á myndavélarhnappinn 🙆, ýtið svo á "scan documents" 🗐.
- 3. Setjið skjalið sem þið ætlið að skanna fyrir framan myndavélina.
- 4. Ef síminn ykkar er stilltur á svokallað "auto mode" mun skjalið skannast sjálfkrafa. Ef þú þarft

að gera þetta handvirkt, ýttu á 🤍. Síðan er hægt að laga skannaða skjalið með því að draga til hornin á skjánum. Ýta svo á "keep scan".

5. Að lokum ýtum við á "save" til að vista skjalið.

Þessar leiðbeiningar fyrir iphone eru þýðing af vefslóðinni hér að neðan.

<u>https://support.apple.com/en-us/HT210336</u> en einnig er hægt að horfa á myndband á ensku á youtube um hvernig þetta er gert

https://www.youtube.com/watch?v=efxXmgWXjII

## Aðstoð

Hægt er að fá aðstoð við að fylla út endurgreiðslubeiðni á netinu í þjónustuveri og einnig með því að hringja í 460 1000 og biðja um að fá að tala við bókhaldsdeild.

Gangi ykkur vel 😳